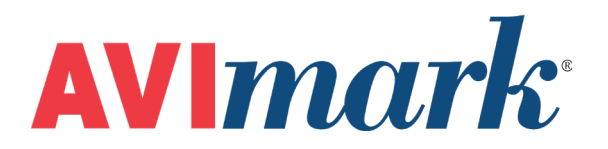

# **The Client Retention Report**

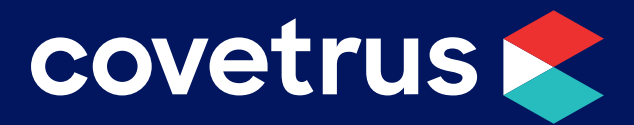

855-478-7920 | 304 Ohio St. | Oshkosh, WI 54902 Revised July 11, 2019

# **Table of Contents**

| Client Retention                             | .3 |
|----------------------------------------------|----|
| Run the Client Retention Report              | .3 |
| Sample of Client Retention Statistics Report | .4 |
| Information Searches                         | .5 |
| Search #1                                    | 5  |
| Search #2                                    | 5  |
| Search #3                                    | 6  |

# **Client Retention**

The Client Retention report allows you to compare the number of active clients, the number of new clients, and the percentages of clients lost and retained for different periods of time (either months or years). It can be run for a particular zip code or company or for all companies.

### **Run the Client Retention Report**

From the CID menu, click on Work with | Practice Analysis.

|                                                                                               | AVI Practice Analysis                                                                                                    |                                                                                       | – 🗆 X   | ]                                                                                                    |
|-----------------------------------------------------------------------------------------------|----------------------------------------------------------------------------------------------------|---------------------------------------------------------------------------------------|---------|----------------------------------------------------------------------------------------------------|
| 1) Select the time frame you<br>want to compare.<br>2) Select the Client<br>Retention report. | <ul> <li>Period Day</li> <li>Start 08/01/17</li> <li>End 8/1/2017</li> <li>Graphs Reports</li> <li>Top 50 Clients</li> <li>Top 50 Treatments Performants</li> <li>Client Retention</li> </ul> | Doctor       (All doctors)         Species       (All species)         Age       < 3w |         | <ul> <li>3) Choose a zip code or company; OR, don't choose an option if printing for all companies and zip codes.</li> <li>4) Select the time frame that you consider clients to be active if they've had an invoice after this date.</li> <li>5) Select either the # of years or the # of months to compare (maximum of 5 years or 12 months)</li> </ul> |
|                                                                                               | Print To Adobe PDF                                                                                                    | ▼ Quality Letter                                                                      | Preview |                                                                                                    |
|                                                                                               | ·                                                                                                    |                                                                                       |         |                                                                                                    |

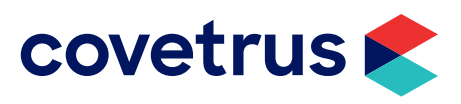

## Sample of Client Retention Statistics Report

|    | Date of Report:                           | 7/8/2005<br>CLIENT RE | Loving Care Animal Hos<br>TENTION STATISTICS | pital |      |      |
|----|-------------------------------------------|-----------------------|----------------------------------------------|-------|------|------|
|    | Start Date:                               | 1/1/2005              |                                              |       |      |      |
|    | End Date:                                 | 12/31/2005            |                                              | 2005  | 2004 | 2002 |
|    |                                           |                       |                                              | 2005  | 2004 | 2003 |
| #1 | Active clients at beginning of time frame |                       |                                              | 77    | 52   | 46   |
| #2 | Active clients at end of time frame       |                       |                                              | 105   | 71   | 52   |
| #3 | New Clients                               |                       |                                              | 29    | 40   | 4    |
| #4 | Active and New Clients #1 plus #3         |                       |                                              | 106   | 92   | 50   |
| #5 | Clients Lost #4 minus #2                  |                       |                                              | 1     | 21   | -2   |
| #6 | % Clients Lost #5 divided by #1           |                       |                                              | 1%    | 40%  | -4%* |
| #7 | % Clients Retained 100% minus #6          |                       |                                              | 99%   | 60%  | 104% |

\*A negative number indicates a gain rather than a loss

1Looks at acct type equal to I with date range of first date following "invoice after" date through the first date before reporting period.

2Looks at accounting type equal to I and date range of "invoice after" date through last date of reporting period.

3Looks at clients with an Added date during the reporting period. (doesn't consider whether they've had accounting or not)

4The number of Active clients at beginning of time frame plus the number of new clients (1 + 3)

5The number of Active and New Clients minus the number of Active clients at end of time frame (4 minus 2)

6Number of clients lost divided by the number of active clients at beginning of time period (5 divided by 1)

7The difference of the percentage of clients lost from 100% (100% minus #6). You can also get this figure by calculating #2 minus #3 divided by #1.

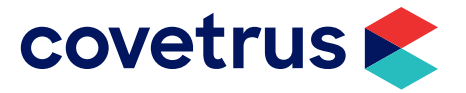

Page: 1

### **Information Searches**

You may run information searches to reconcile with the figures from #1, #2, and #3. It is not necessary to view the report, just move the Print Report or Document window out of the way and view the number displayed beside "Clients" at the bottom of the search window.

#### Search #1

This search finds the number of active clients at the beginning of the time frame. Time Frame = The day after the date in the "Invoices after" field through the day before reporting period.

| Date of Report:<br>Name:                   | 7/8/2005<br>1st Client Retention |             |          | Deborah's Celebrity AVIMARK<br>INFORMATION SEARCH |                 | Page: 1 |
|--------------------------------------------|----------------------------------|-------------|----------|---------------------------------------------------|-----------------|---------|
| Print/Report                               |                                  | Comparison  |          | Value(s)                                          |                 | Report? |
| Client criteria<br>Account No.<br>Col:     | 1 Width:                         | (none)<br>7 | Heading: | Account No.                                       | 0, (not sorted) | YES     |
| Account criteria<br>Type<br>(Not reported) |                                  | Equal To    |          | I                                                 |                 |         |
| Date<br>(Not reported)                     |                                  | Between     |          | 010102,12-31-04                                   |                 |         |

#### Search #2

This search finds the number of active clients at the end of the time frame. Time Frame = The "Invoice after" date through the End date of the reporting period.

| Date of Report:<br>Name:                   | 7/8/2005<br>2nd Client retention |             |          | Deborah's Celebrity AVIMARK<br>INFORMATION SEARCH |                 | Page: 1 |
|--------------------------------------------|----------------------------------|-------------|----------|---------------------------------------------------|-----------------|---------|
| Print/Report                               |                                  | Comparison  |          | Value(s)                                          |                 | Report? |
| Client criteria<br>Account No.<br>Col:     | 1 Width:                         | (none)<br>7 | Heading: | Account No.                                       | 0, (not sorted) | YES     |
| Account criteria<br>Type<br>(Not reported) |                                  | Equal To    |          | I                                                 |                 |         |
| Date<br>(Not reported)                     |                                  | Between     |          | 12-31-01,07-08-05                                 |                 |         |

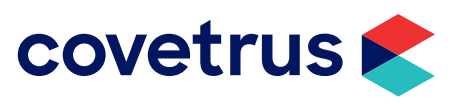

#### Search #3

This search finds the number of clients added during the reporting period.

|                              | AVI Practice Analysis |                             |   | × |                               |
|------------------------------|-----------------------|-----------------------------|---|---|-------------------------------|
| 1) Select the time frame you | →Period Day -         | C Doctor (All doctors)      |   | • |                               |
|                              | Start 08/01/17 -      | 🗖 Species 🛛 (All species) 🗨 | [ |   |                               |
|                              | End 8/1/2017 🗸        | □ Age < 3w -                |   |   |                               |
|                              |                       | Zip Code                    | ← |   | 3) Choose a zip code or       |
|                              |                       | Company 01                  | • |   | an option if printing for all |

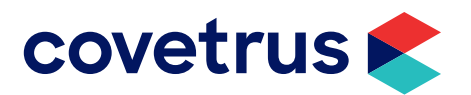